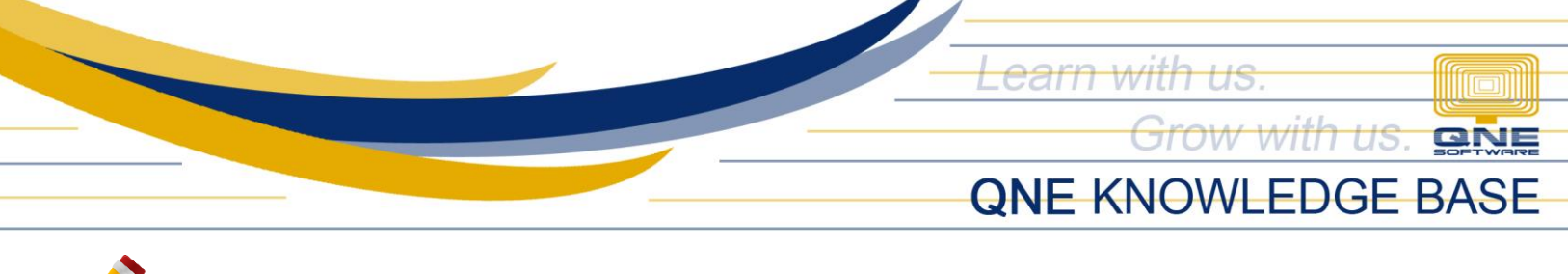

# low to process Employee Loans in QNE Payroll

#### Overview:

In Payroll System, **Employee Loans Module** is use to record different loans availed by each Employee. By having this setup, the system will automatically deduct the Loan Amount based on the Installment count set when processing Transactions.

### Procedure(s):

1. Under View Tab > Employees

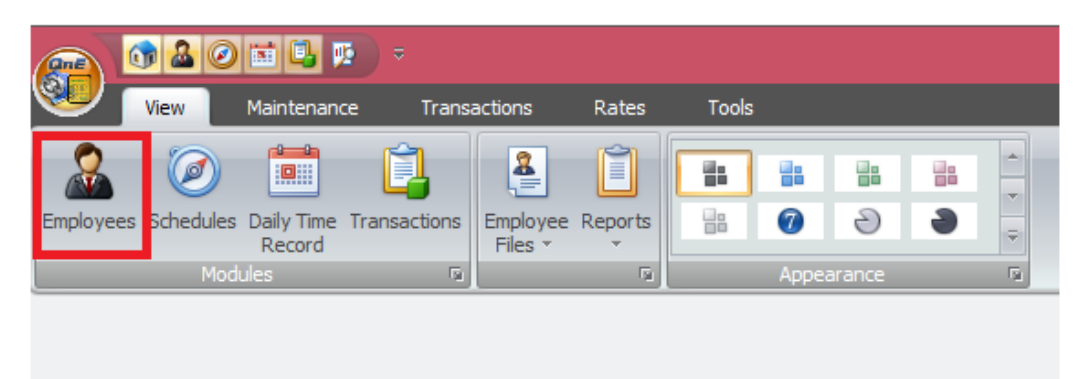

# 2. Highlight the Employee > Click **'Edit'**

| 👝 🚳 🛎 🖉 🛍 😥 👘                                  |         |                        |                                | Employees -              | OnE Payroll System (Prime Edit | on) for Philippines v2.3 | 8021.3.2     |          |             | – a               |
|------------------------------------------------|---------|------------------------|--------------------------------|--------------------------|--------------------------------|--------------------------|--------------|----------|-------------|-------------------|
| Home Vew Maintenance Transactions              | Rat     | Tools                  |                                |                          |                                |                          |              |          |             |                   |
| 🔓 🎲 🗋 🛞 💾 do Search There 🍕                    |         | - 😣 🖂 🗌                |                                |                          |                                |                          |              |          |             |                   |
| New Edit Delete Cancel Save 🎇 Clear Riter Refr | esh Toj | ggie Batch Cose        |                                |                          |                                |                          |              |          |             |                   |
|                                                | 14      | 0                      |                                |                          |                                |                          |              |          |             |                   |
| timployees                                     |         |                        |                                |                          |                                |                          |              |          |             |                   |
| ☆ Tasks                                        |         | r                      |                                |                          |                                |                          |              |          |             |                   |
| Create a New Engloyee                          |         | Drag a column header h | ere to group by that column    |                          |                                |                          |              |          |             |                   |
| Manage Employee Loans                          |         | LastName               | <ul> <li>First Name</li> </ul> | Department               | Job Pesition                   | Tax Status               | Salary Type  | Location | Cost Center | Employment Status |
| Employee Allowances                            |         | > Formarejo            | Mary Joan                      |                          |                                |                          |              |          |             |                   |
| Shifts Manager                                 |         | Gamez                  | Ametta                         | Sales and Marketing      | Sales Annoiste                 |                          | Seni-Monthly | -NONE    | -NONE       | Regular           |
|                                                |         | Rechel                 | Maurine                        | Research and Development | Senior Software Developer      |                          | Monthly      | -NONE    | -NONE       | Regular           |
| A HRIS                                         | - 11    | Sandoval               | Shawn                          | Head Management          | Chief Executive Officer        |                          | Weekly       | -ficine  | -NONE-      | Regular           |
|                                                |         | Santos                 | Michael                        | Support Department       | Team Lead                      |                          | Seni-Monthly | -NONE-   | -NONE-      | Regular           |
| Bills                                          |         |                        |                                |                          |                                |                          |              |          |             |                   |
| Relatives                                      |         |                        |                                |                          |                                |                          |              |          |             |                   |
| Silucational Eachground                        |         |                        |                                |                          |                                |                          |              |          |             |                   |
| Tranings & Seminars                            |         |                        |                                |                          |                                |                          |              |          |             |                   |
| Neno History                                   |         |                        |                                |                          |                                |                          |              |          |             |                   |
| Disployment History                            |         |                        |                                |                          |                                |                          |              |          |             |                   |
| Made al December                               |         |                        |                                |                          |                                |                          |              |          |             |                   |

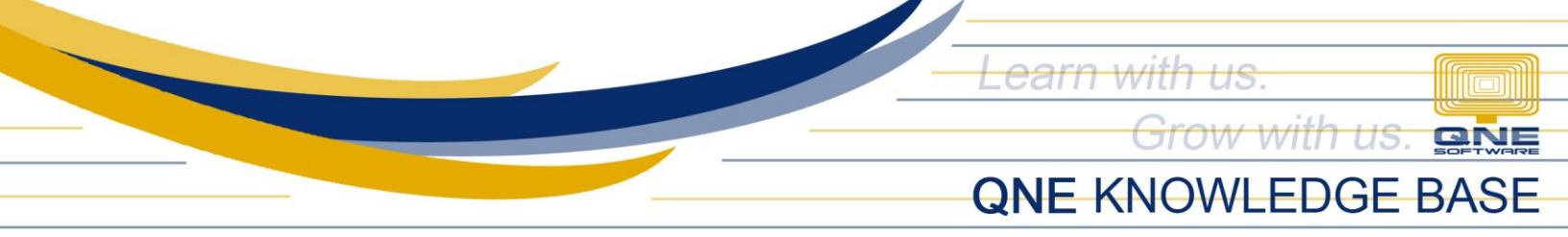

3. In Miscellaneous Tab, tick **'Include Loans'**. This option will enable the processing of Loan Deduction to the employee. Once done, click **'Save'** 

|                                                       |                                                          |                | Employees - QnE Payroll System (Prime Edition) for Philippines v2.2021.3.2 |                                   |           |                      | - 0 |
|-------------------------------------------------------|----------------------------------------------------------|----------------|----------------------------------------------------------------------------|-----------------------------------|-----------|----------------------|-----|
| Home View Maintenance Transactions Ru                 | ates Tools                                               |                |                                                                            |                                   |           |                      |     |
| 🔒 🌈 🗋 🔞 💾 👪 Search Filters 💫                          | 1 32 x                                                   |                |                                                                            |                                   |           |                      |     |
| New Edit Delete Cancel Save Sc Clear Filter Refresh T | Foggle Batch Close                                       |                |                                                                            |                                   |           |                      |     |
|                                                       | View Update                                              |                |                                                                            |                                   |           |                      |     |
| Employees                                             |                                                          |                |                                                                            |                                   |           |                      |     |
| * Tasks                                               | It as                                                    | [              |                                                                            |                                   |           |                      |     |
| Create a New Employee                                 | Picture                                                  | Main Details   | Personal Details                                                           |                                   |           |                      |     |
| Manage Employee Loans                                 |                                                          | Employee Code  | 004 Biometric Code 004                                                     | Minimum W                         | age       | V Is Active          |     |
| Employee Allowances                                   |                                                          | Last Name      | Formarejo                                                                  | Date Hired                        | 5/2/2019  |                      | •   |
| Shifts Manager                                        | No image data                                            | First Name     | Mary Jean                                                                  | Birthday                          | 11/4/1994 |                      | *   |
| uprc                                                  |                                                          | Nidde Name     | P                                                                          | Gender                            | Fende     | Civil Status: Single | •   |
| A 100                                                 |                                                          | Status         | Regular                                                                    | <ul> <li>Email Address</li> </ul> |           |                      |     |
|                                                       | Upload Clear                                             | Rank           | Rank and File                                                              | <ul> <li>Contact No.</li> </ul>   |           |                      |     |
| Sus<br>Delations                                      | Descrit Databa Utilidaddee Tax (Ceatributines Cattings M | ir celleneo ir |                                                                            |                                   |           |                      |     |
| Educational Background                                | individual managina / carabata actings                   |                |                                                                            |                                   |           |                      |     |
| Tranings & Seminars                                   | HOLIDAY SET-UP                                           |                |                                                                            |                                   |           |                      |     |
| Memo History                                          |                                                          |                |                                                                            |                                   |           |                      |     |
| Employment History                                    | No work the Pay During Regular Holdays                   |                |                                                                            |                                   |           |                      |     |
| Medical Records                                       | No Work No Pay Stan Day Je Maine                         |                |                                                                            |                                   |           |                      |     |
| PRC/Professional Licenses                             | I No Work No Pay After Special Moldays                   |                |                                                                            |                                   |           |                      |     |
| Legal Records                                         | No Work his Pay Bafrya Depuisr Moldays                   |                |                                                                            |                                   |           |                      |     |
| Organizations                                         | No Work No Pay Before Special Holdays                    |                |                                                                            |                                   |           |                      |     |
| Salary History                                        |                                                          |                |                                                                            |                                   |           |                      |     |
| Benefits History                                      | ☑ Indude Loans                                           | Allowance      |                                                                            |                                   |           |                      |     |
| Manage Dependents                                     | Indude De Minimis Benefit                                |                |                                                                            |                                   |           |                      |     |
|                                                       |                                                          |                |                                                                            |                                   |           |                      |     |
|                                                       |                                                          |                |                                                                            |                                   |           |                      |     |
|                                                       |                                                          |                |                                                                            |                                   |           |                      | 1   |

4. To create Employee Loan, Go to View Tab > Employee Files > Employee Loans

| 🍙 🌆 🍐 🥝 🖬 🖳 😰 🔹                                       |                                |
|-------------------------------------------------------|--------------------------------|
| View Maintenance Transa                               | actions Rates Tools            |
|                                                       |                                |
| Employees Schedules Daily Time Transactions<br>Record | Files                          |
| Modules                                               | 31 Employee Leaves Dearance 12 |
|                                                       | 🔁 Employee Loans               |
|                                                       | Imployee Allowance             |
|                                                       | Employee Deductions            |
|                                                       | 💼 Employee Deminimis           |
|                                                       | 🗞 Cash Bonds                   |
|                                                       | Ronuses                        |

5. Choose Employee and Click 'New'

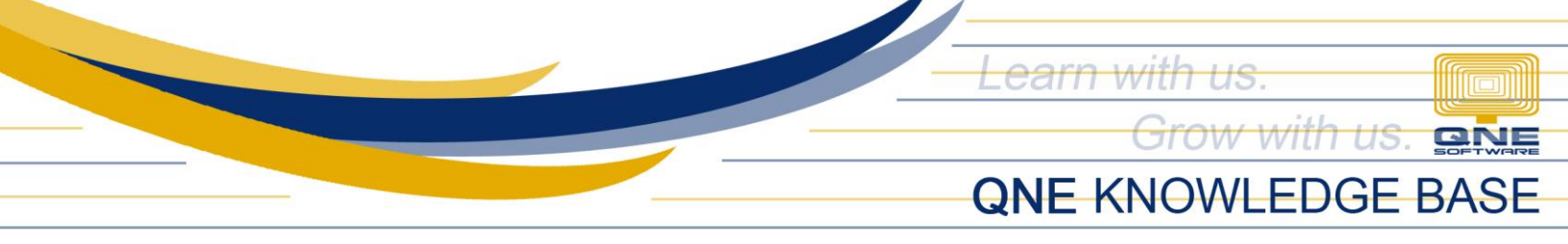

| loans                                                    |                                                                                                    |                         |         |       |   |                 |                       |               |                |        | X     |
|----------------------------------------------------------|----------------------------------------------------------------------------------------------------|-------------------------|---------|-------|---|-----------------|-----------------------|---------------|----------------|--------|-------|
|                                                          |                                                                                                    |                         |         |       |   |                 |                       |               |                |        |       |
| ew Delete Ca                                             | incel Save Close<br>Loan                                                                                          | Set Loan to<br>Inactive | Refresh | Close |   |                 |                       |               |                |        |       |
| ployees                                                  |                                                                                                    |                         |         |       | b | oans            |                       |               |                |        |       |
| rag a column hea                                         | der here to group by t                                                                                            | nat column              |         |       |   | Drag a column h | eader here to group b | y that column |                |        |       |
| rag a column hea                                         | der here to group by the Employee Name                                                                            | nat column              |         |       |   | Drag a column h | eader here to group b | y that column | Total Payments | Status | <br>_ |
| rag a column hea<br>Code<br>E001                         | der here to group by the Employee Name Shawn Sandoval                                                             | nat column              |         |       |   | Drag a column h | eader here to group b | y that column | Total Payments | Status | _     |
| Code<br>E001<br>E002                                     | der here to group by t<br>Employee Name<br>Shawn Sandoval<br>Maurine Reichel                                      | nat column              |         |       |   | Drag a column h | eader here to group b | y that column | Total Payments | Status |       |
| Code<br>E001<br>E002<br>E003                             | der here to group by th<br>Employee Name<br>Shawn Sandoval<br>Maurine Reichel<br>Michael Santos                   | nat column              |         |       |   | Drag a column h | eader here to group b | y that column | Total Payments | Status | <br>  |
| rag a column hea<br>Code<br>E001<br>E002<br>E003<br>E004 | der here to group by the<br>Employee Name<br>Shawn Sandoval<br>Maurine Reichel<br>Michael Santos<br>Annetta Gomez | nat column              |         |       |   | Drag a column h | eader here to group b | y that column | Total Payments | Status | <br>  |

- 6. Identify the *Loan Type* and fill in the ff:
  - Loan Category
  - Date Granted
  - Date Started Date when to start the auto deduction in Transactions
  - Installment Count the system will deduct every schedule (e.g. if 2 years to pay but payroll cutoff is semi-monthly, instead of 24, input 48)
  - Amount Total Loan Amount
  - Interest (Optional) Interest Amount on Top of the Loan Amount

| E Loans          | ance Save Cose Set Loan to Inactor | Close |                   |           |               | -                     | E X |
|------------------|------------------------------------|-------|-------------------|-----------|---------------|-----------------------|-----|
| Employees        |                                    |       | oans              |           |               |                       |     |
| Drag a column he |                                    |       |                   |           |               |                       |     |
| Code             | Employee Name                      |       | Date              |           | Amount        | Total Payments Status |     |
| E001             | Shawn Sandoval                     |       |                   |           |               |                       |     |
|                  | Maurine Reichel                    |       |                   |           |               |                       |     |
| E003             | Michael Santos                     |       |                   |           |               |                       |     |
| E004             | Annetta Gomez                      |       |                   |           |               |                       |     |
|                  |                                    |       | Details Paymen    | ts        |               |                       |     |
|                  |                                    |       | Loan Type         | Others    | SSS Loan      | PAG-IBIG Loan         |     |
|                  |                                    |       | Other Loan Type   |           |               |                       |     |
|                  |                                    |       | Description       | neo 1 222 |               |                       | -   |
|                  |                                    |       | Loan Category     | Calamity  |               |                       | =   |
|                  |                                    |       | Date Granted      | 3/1/2021  | * Date Starte | ad 3/12/2021          | =   |
|                  |                                    |       | Installment Count | -,-,      | 12 *          | 0/10/2021             |     |
|                  |                                    |       | Amount            |           | •             | 20.000                |     |
|                  |                                    |       | Interest          |           |               | 0.00                  |     |
|                  |                                    |       | Total Amount      |           |               | 20,000,00             |     |
|                  |                                    |       |                   |           |               |                       |     |

Unit 806 Pearl of the Orient Tower, 1240 Roxas Blvd., Ermita Manila, 1000 Philippines Tel. No.: +63 2 567-4248, +63 2 567-4253 Fax No.: +63 2 567-4250 Website: <u>www.qne.com.ph</u> Facebook: <u>https://www.facebook.com/QnEPH</u> Follow our Twitter and Instagram account: @gnesoftwareph

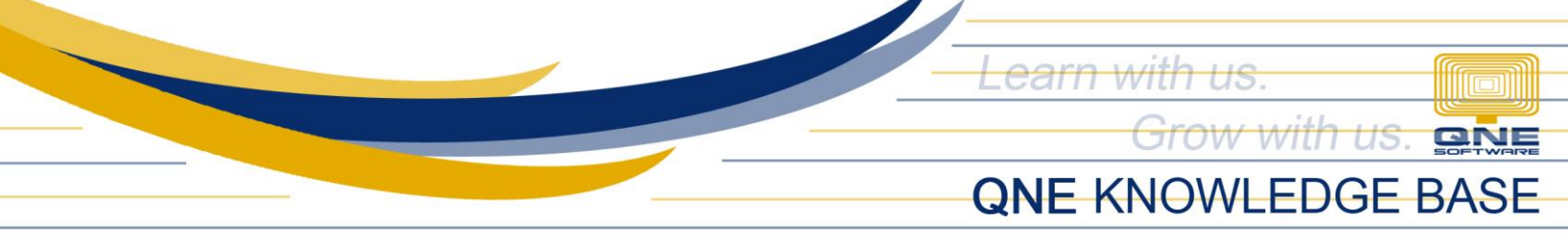

7. For Loan Deduction processing, Go to View Tab > Schedules

|                                                                                                    | 1         | 🖬 🗳 🛛                | • •          |                     |              |       |      |        |   |    |
|----------------------------------------------------------------------------------------------------|-----------|----------------------|--------------|---------------------|--------------|-------|------|--------|---|----|
| Se la companya de la companya de la | View      | Maintenand           | e Transa     | actions             | Rates        | Tools |      |        |   |    |
|                                                                                                    | Ø         |                      | Ê.           | 8                   | Î            |       |      |        |   | *  |
| Employees                                                                                                    | Schedules | Daily Time<br>Record | Transactions | Employee<br>Files * | Reports<br>* |       | 7    | Ð      | 9 | Ŧ  |
|                                                                                                    | Mod       | ules                 | G.           |                     | R.           |       | Appe | arance |   | G. |
|                                                                                                    |           |                      |              |                     |              |       |      |        |   |    |
|                                                                                                    |           |                      |              |                     |              |       |      |        |   |    |

8. In Schedules, Click **'New'**, and make sureto enable **'Loans'** in Processing Options and click Save.

| 👝 🐧 🕹 🥝 🖬 🔍 👰 ) =                                 |                       | Schedules - QnE Payroll System ( | (Prime Edition) for Ph | ilippines v2.2021.3.2 |                   | - | ×     |
|---------------------------------------------------|-----------------------|----------------------------------|------------------------|-----------------------|-------------------|---|-------|
| Home View Maintenance Tra                         | nsactions Rates Tools |                                  |                        |                       |                   |   | 9 -   |
| 🔓 📝 🛄 🛞 💾 👀 Search F                              | iters 🚯 🔀             |                                  |                        |                       |                   |   |       |
| New Edit Delete Cancel Save                       | er Refresh Close      |                                  |                        |                       |                   |   |       |
| Schedules                                         |                       |                                  |                        |                       |                   |   |       |
| List of Schedules                                 |                       |                                  | Payroll Control No     |                       |                   |   |       |
| Drag a column header here to group by that column |                       |                                  | Pay Group              | Semi-Monthly          |                   |   | *     |
| Raural Control No.                                |                       |                                  | Year                   | 2021                  |                   |   | •     |
| \$20210101                                        |                       |                                  | Month                  | March                 |                   |   | •     |
| S20210102                                         |                       |                                  | Control Sequence       | 2                     | Week Count        |   | ~     |
| \$20210301                                        |                       |                                  | Schodula Datala        |                       |                   |   |       |
|                                                   |                       |                                  |                        |                       |                   |   | <br>_ |
|                                                   |                       |                                  | Payroll Period         |                       |                   |   | <br>_ |
|                                                   |                       |                                  | Start Date             | 3/16/2021             |                   |   | -     |
|                                                   |                       |                                  | End Date               | 3/31/2021             |                   |   | -     |
|                                                   |                       |                                  | Work Days              | 12 🗘                  | Saturdays         |   |       |
|                                                   |                       |                                  | Holidays               | 0 \$                  | Sundays           |   |       |
|                                                   |                       |                                  | E Present Act          | ive                   |                   |   |       |
|                                                   |                       |                                  | Processing Opti        | ons                   |                   |   |       |
|                                                   |                       |                                  | Use Daily Ti           | me Record             | Leaves Conversion |   |       |
|                                                   |                       |                                  | ECOLA                  |                       | V PHIC            |   |       |
|                                                   |                       |                                  | SSS                    |                       | W/Tax             |   |       |
|                                                   |                       |                                  | IV HDMF                |                       | Allowances        |   |       |
|                                                   |                       |                                  | ✓ Loans                |                       | Deductions        |   |       |
|                                                   |                       |                                  | V De Minimis           |                       | Cash Bond         |   |       |
|                                                   |                       |                                  |                        |                       |                   |   |       |
|                                                   |                       |                                  |                        |                       |                   |   |       |

9. In **Transactions** > **Add All Active**, Loan setup has been reflected and deducted in the employee.

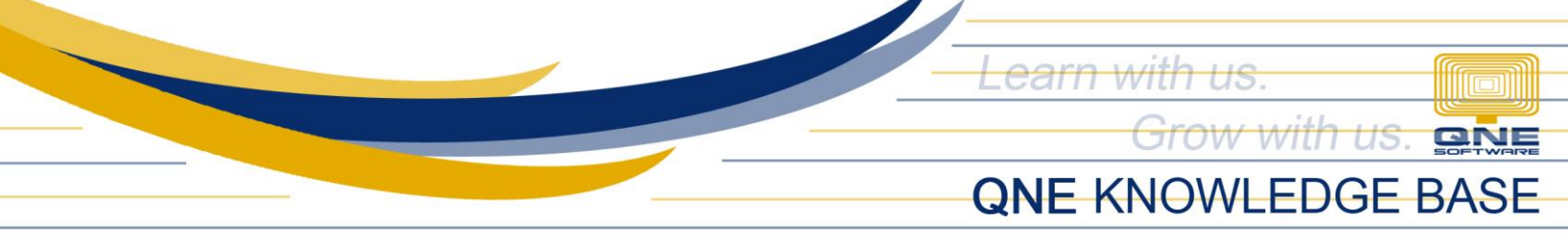

|                                                              |                                                       |                     |                            |                         | _         |          |
|--------------------------------------------------------------|-------------------------------------------------------|---------------------|----------------------------|-------------------------|-----------|----------|
|                                                              | Transactions - QnE Payroll System                     | m (Prime Edition) f | or Philippines v2.2021.3.2 |                         |           |          |
| Home View Maintenance Transactions Rates                     | Tools                                                 |                     |                            |                         |           | <u> </u> |
| 👌 🥢 🗋 🙁 💾 🕫 Search Filters 💫 💝                               |                                                       | 12 🎎 🛛              | Î 🛛                        |                         |           |          |
| Add All Edit Delete Cancel Save Se Clear Filter Refresh Rese | Reset Import Single Import DTR Import Overtime Import | Post Batch Pre      | eview Close                |                         |           |          |
| Active Select                                                | d DTR Summary Summary Single Overtime                 | Update Pa           | ayslip                     |                         |           |          |
| Transation                                                   |                                                       |                     | 8                          |                         |           | _        |
|                                                              |                                                       |                     | Formareio, Mary Jean F     | P                       |           |          |
| Drag a column beader here to group by that column            |                                                       | <b></b>             | Transaction Details Mis    | c Boouses Summary       |           |          |
|                                                              |                                                       |                     |                            | c bondaca elementy      |           |          |
| Paycontrol No. Start Date                                    | End Date                                              |                     | Earnings                   |                         |           |          |
| 520210101 1/1/2021                                           | 1/15/2021                                             | =                   | Regular Pay                | 10,000.00 Allowances    | 0.00      |          |
| 520210102 1/16/2021<br>520210201 2/1/2021                    | 2/15/2021                                             |                     | ECOLA                      | 0.00 Taxable Allowances | 0.00      |          |
| S20210301 S/2/2021                                           | 3/31/2021                                             |                     | Overtimes                  | 0.00 Total Bonus        | 0.00      |          |
|                                                              | 5,52,2022                                             |                     | NSD                        | 0.00 Leave Conversions  | 0.00      |          |
|                                                              |                                                       |                     | Adjustments                | 0.00 Cash Bond Issued   | 0.00      |          |
|                                                              |                                                       |                     | De Minimis                 | 0.00 Other Benefits     | 0.00      |          |
|                                                              |                                                       |                     |                            |                         |           |          |
|                                                              |                                                       |                     | Deductions                 |                         |           |          |
|                                                              |                                                       | -                   | Absents                    | 0.00 555                | 450.00    |          |
|                                                              |                                                       |                     | Lates                      | 0.00 HDMF               | 0.00      |          |
| ☆ Employees                                                  |                                                       |                     | Undertime                  | 0.00 PHIC               | 150.00    |          |
|                                                              |                                                       |                     | Deductions                 | 0.00 Withholding Tax    | 0.00      | =        |
| Drag a column header here to group by that column            |                                                       |                     | Cash Bonds                 | 1,000.00 Loans          | 1,666.67  |          |
| Code                                                         | Employee Name                                         |                     |                            |                         |           |          |
| E004                                                         | Gomez, Annetta                                        |                     | Computation of Net Pay     | /                       |           |          |
| E003                                                         | Santos, Michael                                       |                     | Total Computation          |                         |           |          |
| > 004                                                        | Formarejo, Mary Jean P                                |                     | NET EARNINGS               |                         | 10,000.00 |          |
|                                                              |                                                       |                     | TOTAL DEDUCTIONS           |                         | 3,266.67  |          |
|                                                              |                                                       |                     | CPOSS PAY                  |                         | 10 000 00 |          |
|                                                              |                                                       |                     | TOTAL DEDUCTIONS           |                         | 2 266 67  |          |
|                                                              |                                                       |                     | I DEDUCTIONS               |                         | 5,200.07  |          |
|                                                              |                                                       |                     | NET PAY                    |                         | 6,733,33  |          |
|                                                              |                                                       |                     |                            |                         |           |          |

**Note:** Loan will continuously deducted every time the 'Loans' is ticked upon creating of new Schedule and will end once Installment Count setup has been reached.

# **NOTE:**

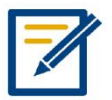

For further concerns regarding this matter, please contact support to assist you or create ticket thru this link https://qnesupportph.freshdesk.com

Unit 806 Pearl of the Orient Tower, 1240 Roxas Blvd., Ermita Manila, 1000 Philippines Tel. No.: +63 2 567-4248, +63 2 567-4253 Fax No.: +63 2 567-4250 Website: <u>www.qne.com.ph</u> Facebook: <u>https://www.facebook.com/QnEPH</u> Follow our Twitter and Instagram account: @qnesoftwareph